### BauCaD-Aktuell: KW51/2017 V4.3.05

回 )) = 幸 幸 🖸 ⊨ 🗒 作 🗏 ギ 🎘 ヱ = ヨ

⊫

#### **T-Wand Schallschutz**

Mit diesem Befehl wird eine Wand als Trennwand an eine andere Wand angeschlossen.

Der Anschluss kann mit dem T-Wand(2)-Befehl wieder rückgängig gemacht werden.

Der verbleibende Wandbruch wird mit dem Befehl "Wandbruch Entfernen" gelöscht. Wand-Bruch entfernen

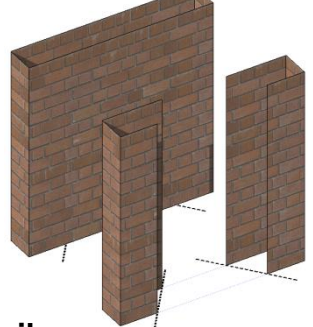

#### Wand nur teilen

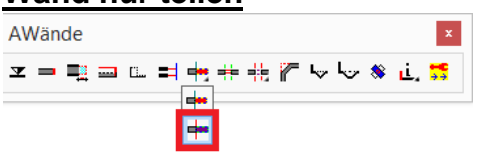

Mit diesem Befehl wird eine Wand in zwei Teile geteilt. Die Trennkante ist hierbei nicht sichtbar.

Die Definition der Teilungslinie erfolgt über zwei Pickpunkte.

#### Wand teilen mit neuem Wandteil

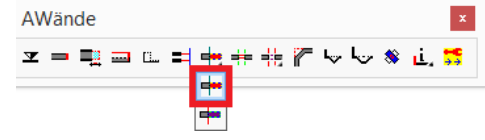

Mit diesem Befehl wird eine Wand in zwei Teile geteilt. Die Trennkante wird als Wandanschluss dargestellt. Dieser kann über die Layerschaltung: Arbeitsplan,

Baueingabeplan und Schalungsplan ausgeschaltet werden. Die Definition der Teilungslinie erfolgt über zwei Pickpunkte.

Das BanCaD-Team wänscht Jhnen und Jhrer Belegschaft ein gesegnetes Weihnachtsfest und einen guten Rutsch ins Nene Jahr 2018. Vielen Dank für die gute Zusammenarbeit. Zwischen den Feiertagen erreichen Sie uns unter:

Wartung@BauCaD.de

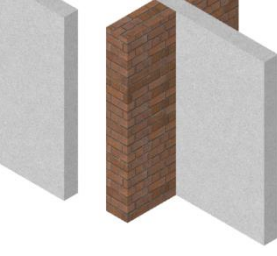

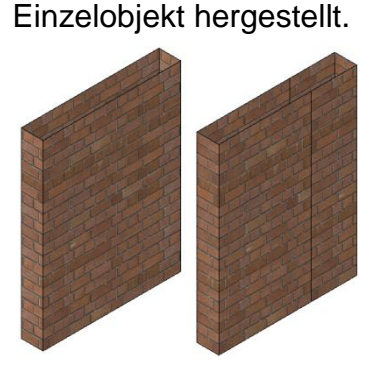

der Wand wieder entfernt.

Wand

ᆇᆖᅖᇍᇔᇟᇘᇸᇾᆃᄮᆥᇑᆙᅛᅝᆥᇵ<mark>ᇔ</mark> ᆍ

Mit diesem Befehl wird ein Bruch in

wird

wieder

als

AWände

AWände

Die

### BauCaD-Aktuell: KW49/2017 V4.3.03

#### BauCaD-BIM: 3D-Räume

Durch die Zuweisung der Raumart, im Zuge der Wohnflächen-Ermittlung, werden die Räume automatisch erkannt.

Die 3D-Umfahrung mit den BIM-Daten und dem Raumstempel werden als Block für den IFC-Export verwaltet.

Das Raumvolumen und die Grundfläche sind in den Eigenschaften aufgeführt:

| Ŧ | BIM          |                         |
|---|--------------|-------------------------|
| Ξ | Menge        |                         |
|   | Höhe         | 250 cm                  |
|   | Raum Volumen | 109.0800 m <sup>3</sup> |
|   | Grund Fläche | 43.6320 m <sup>2</sup>  |

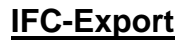

Zur Übertragung der BIM-Daten wird die Export-Funktion verwendet. Standard-Datenmodell ist hierbei IFC (Industry Foundation Classes), welches den Austausch zwischen verschiedenen Software-Anwendungen ermöglicht.

| Datei <u>n</u> ame: | BIM_Wohnfläche.ifc | ~ | <u>S</u> peichem |
|---------------------|--------------------|---|------------------|
| Dateityp:           | IFC Datei (*.ifc)  | ~ | Abbrechen        |

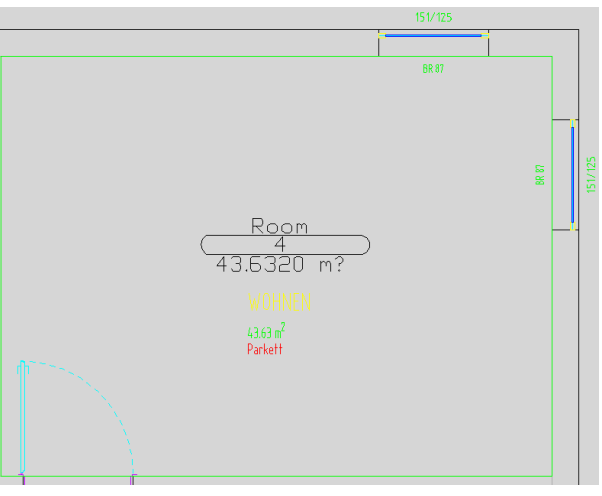

| Date       | i Bearbeiten   | Ansicht | Einfügen | Einstellung |
|------------|----------------|---------|----------|-------------|
|            | Neu            |         |          | Ctrl+N      |
| <b>~</b> • | Neu Assistent. |         |          |             |
| <b></b>    | Öffnen         |         |          | Ctrl+O      |
|            | Verlauf        |         |          | +           |
| ſ          | Arbeits-Sätze  |         |          |             |
| Ъ          | Bricsys 24/7   |         |          | +           |
|            | Schließen      |         |          |             |
| a.         | Neuen Plan-Sa  | tz      |          |             |
| 4          | Öffne Plan-Sat | Z       |          |             |
|            | Speichern      |         |          | Ctrl+S      |
| 7          | Speichern unte | er      | Ctrl+    | -Shift+S    |
|            | Import         |         |          |             |
| <b>[</b> ] | Export         |         |          |             |
| 1          | PDF Export     |         |          |             |

#### **BIM-Viewer**

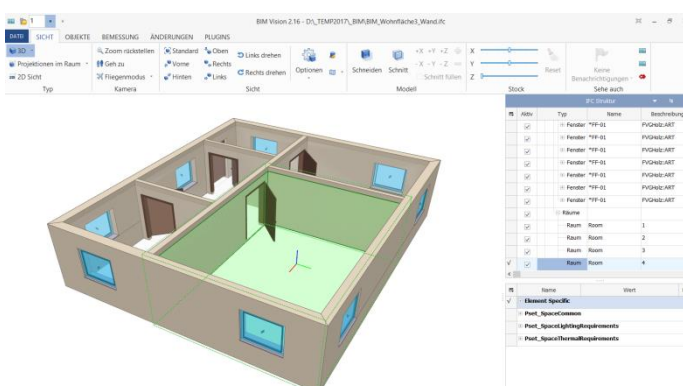

Zum Betrachten des BIM-Volumenmodells können kostenfreie BIM-Viewer geladen werden. Zusätzlich zur gerenderten Darstellung, wird die IFC-Struktur der einzelnen Volumenkörper in einer Tabelle angezeigt. Einzelne BIM-Objekte können wechselseitig in der grafischen Darstellung oder in der Tabelle markiert werden.

Der hier beispielhaft verwendete BIM-Viewer kann unter folgendem Link heruntergeladen werden:

http://bimvision.eu/de/grundanforderungen/?smd\_process\_download=1&download\_id=324

### BauCaD-Aktuell: KW45/2017 V4.3

# 

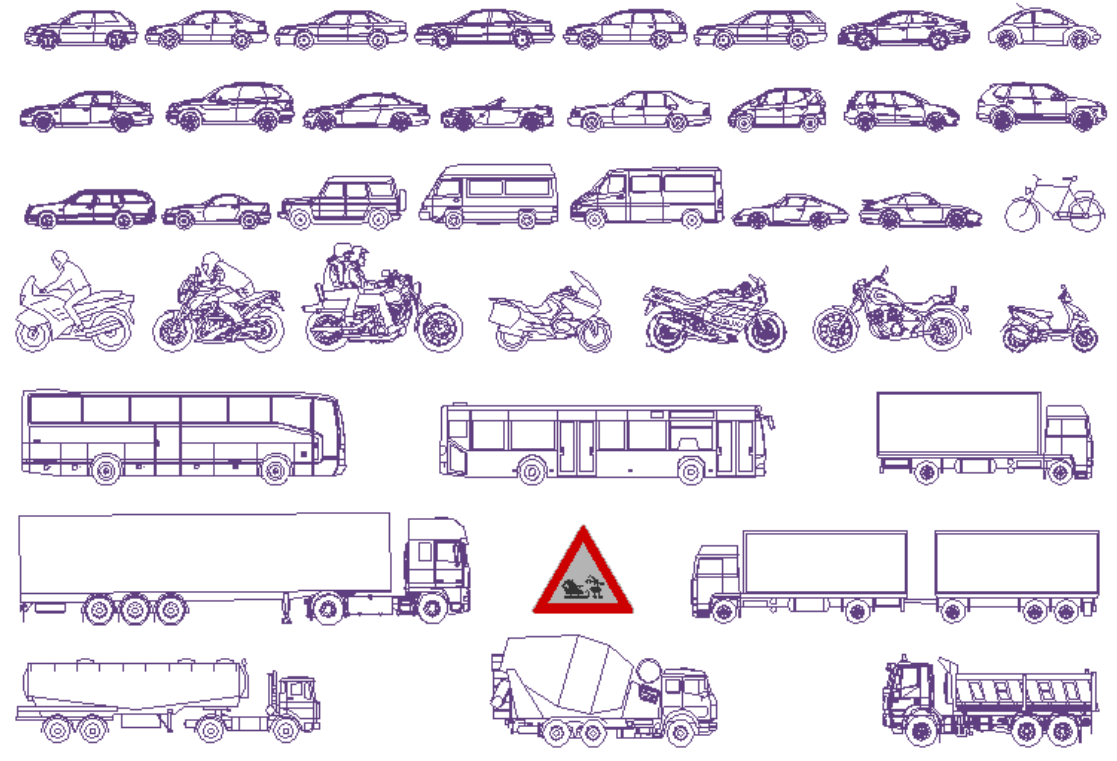

Wald, im November 2017, Ralf Rapp

### BauCaD-Aktuell: KW42/2017 V4.2.13

#### Kamerafahrt überarbeitet

Mit diesem Befehl können nun Filmdateien (avi) anhand einer Kamerafahrt erzeugt werden, die ohne CAD-System mit dem Standard-Windows-Media-Player angeschaut werden können.

Alternativ kann eine Serie von Bilddateien (png) oder zeichnungsinterner Ansichten erstellt werden.

Für die Außenaufnahme eines Gebäudes wird hierzu als Kamerapfad ein lineares CAD-Objekt außerhalb des Gebäudes (Spirale, 3D-Polylinie, Kreis, Bogen, Spline...) und als Zielpfad ein CAD-Objekt oder Punkt innerhalb des Gebäudes gewählt.

Für die Kamerafahrt wird keine Layerschaltung vorgenommen.

#### **Befehls-Vorbereitung**

Erstellen Sie die BauCaD-Volumen-Fassade oder schalten Sie diese aktiv.

Zeichnen Sie den Zielpfad als kleinen Kreis innerhalb des Gebäudes und den Kamerapfad als Spirale (3D-Polylinie) um das Gebäude.

#### <u>Befehlsausführung</u>

\* ? Methode \* 'Film(avi)' | 'Bilder(extern)' | 'Ansichten(intern)' \* <F> : F

Wählen Sie die Methode "F" zur Erstellung einer Filmdatei.

| Bewegung                     | s Pfad Animation        |
|------------------------------|-------------------------|
| Verbinde Kamera zu:          |                         |
| Punkt     Spirale            | ~ +k                    |
| Verbinde Ziel zu:            |                         |
| ○ Punkt<br>● Pfad Kreis      | ✓ t <sub>k</sub> ×      |
| Animations Einstellungen     |                         |
|                              | Bildrate (FPS): 30      |
|                              | Anzahl der Frames: 600  |
|                              | Dauer (Sekunden): 20.00 |
| Visueller Stil: Modellierung | ¥                       |
| Auflösung: 640 x 480         | ✓ Format: avi ✓         |
|                              |                         |
| Vorsch <u>a</u> u            | OK Abbrechen            |

Aktivieren Sie für den Kamerapfad die Option "Pfad", picken die Schaltfläche und wählen die Spirale in der Zeichnung.

Für den Zielpfad wählen Sie den Kreis.

Die Einstellungen können, wie links dargestellt, übernommen werden. Weitere Informationen zu den Animations-Einstellungen erhalten Sie über die ?-Hilfe.

Mit "OK" geben Sie den Filmname und den Speicherort an und starten die Aufnahme über die Schaltfläche "Speichern".

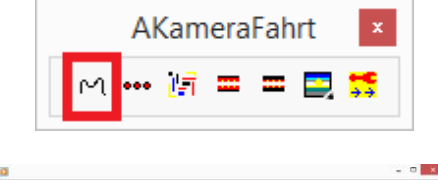

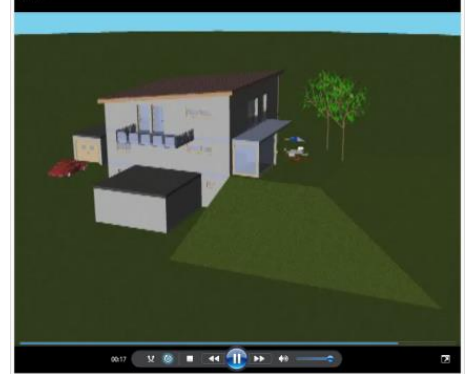

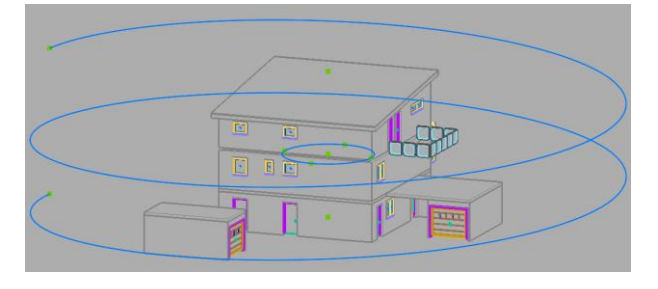

### BauCaD-Aktuell: BauCaD-Tablett-Maus-Menü

#### Funktionalität verbessert und Bildschirmaufleger aktualisiert

#### Tablett-Einstellungen

BauCaD-Befeh... ×

Die kostenpflichtige Aktivierung und die Einstellungen werden nun in einem Dialogfenster vorgenommen.

Rechts sehen Sie die empfohlenen Einstellungen.

#### <u>Aufruf</u>

Es gibt zwei grundlegende Aufrufmöglichkeiten für das Menü:

- MODAL: Das Menü ist nur zur Befehls-Auswahl sichtbar. Es wird über die "F5"-Taste, durch Doppelklick mit der linken Maustaste oder über das Werkzeug geöffnet.
- MODELESS:\_\_Das Menü ist immer sichtbar und wird mit jeder Zeichnung automatisch geöffnet und wieder geschlossen.

#### **Funktion**

Die Befehle werden auf einem separaten Bildschirmmenü mit der linken Maustaste aufgerufen.

Zur Orientierung erhalten Sie ein durchgehendes Fadenkreuz.

Zusätzlich wird die aktuelle Tablettposition durch einen transparenten Farbkreis markiert. Der Bildschirmaufleger kann mit einem Bildbearbeitungsprogramm bearbeitet und freie Felder mit

Befehlen

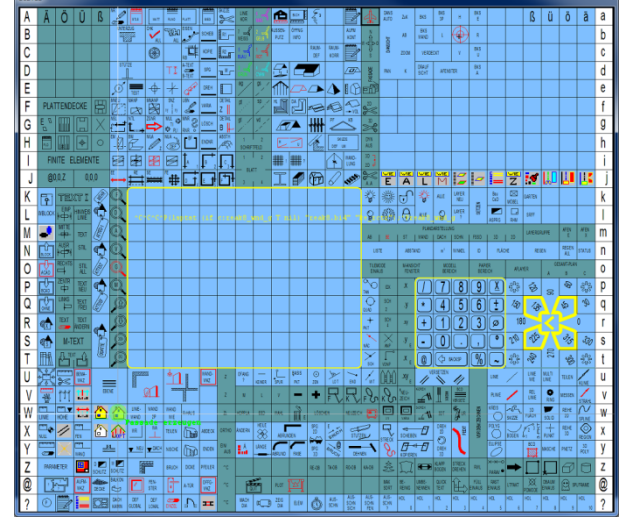

#### <u>AutoWiederholung</u>

oder

Blöcken

werden.

Ist die Option "AutoWiederholung" in den Einstellungen aktiviert, wird für den MODAL-Aufruf nach der Befehlsausführung das Bildschirmmenü wieder angezeigt.

belegt

#### <u>Verschiebbar</u>

Ist die Option "Verschiebbar" in den Einstellungen aktiviert, kann das Menü durch Picken der oberen Menüleiste beliebig auf dem Bildschirm verschoben werden.

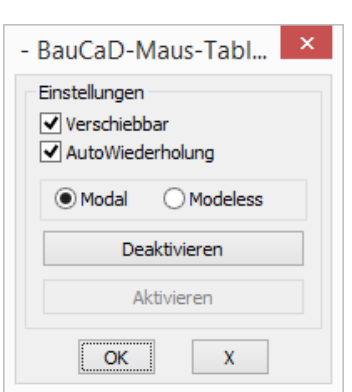

### BauCaD-Aktuell: KW35/2017 V4.2.09

#### Verschiedene Schraffuren für Arbeitsplan-, Baueingabeplan und Statikplanschaltung

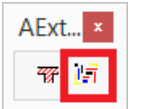

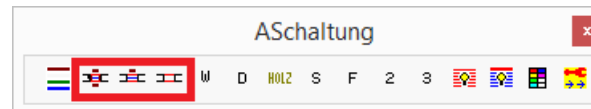

Mit diesem Befehl werden für vorhandene Schraffuren zusätzliche Schraffuren auf separaten Layern für die AB-, BE- und ST-Schaltung erzeugt.

\* ? \* SCHRAFFUR auf A/B/S-LAYER Schraffur-Objekt wählen : Schraffur-Muster(Arbeitsplan) \* Neu | <SOLID> : N Schraffur-Muster(Baueingabeplan)\*Neu<SOLID>:N Schraffur-Muster(Schalungsplan)\*Neu |<SOLID>: N

.. **weitere Schraffuren zur Umwandlung wählen** .. Objekte wählen: Nach der Auswahl eines Schraffur-Objektes, kann für die jeweilige Schaltung der Mustername eingegeben oder über "N" aus der Schraffur-Muster-Palette ausgewählt und auf weitere Schraffuren übertragen werden.

#### Wandschraffuren für die AB-, BE- und ST-Schaltung

Folgende **EV-Variable** steuert die <u>wandtypabhängigen</u> AB-, BE und ST-Schraffuren:

|                                                      | BauCaD*K+R*                            |                                         | BauCaD-Wan | d-Schraffu (Allgemein) 💧 | ×                                         |          |
|------------------------------------------------------|----------------------------------------|-----------------------------------------|------------|--------------------------|-------------------------------------------|----------|
| Globale Variablen Kontrolle:                         |                                        |                                         | Schraffi   | ir:                      |                                           |          |
| Variablen-Liste:<br>pp_vzp_modellerungskorrekturwert | (-)Name bb_wnd_schraffur_ps            | Alpha Alig. Statik                      | CAD        | -Standard                | OBenutzer                                 |          |
| bb_verw_ddn                                          | Mögliche Zustände:                     |                                         |            |                          |                                           |          |
| bb_verw_test_anzeige                                 | ZS1 (set_bb "bb_wnd_schraffur_         | os" nil)                                |            | BauCaD Wa                | and-Schraffu (Arbeitsplan)                |          |
| bb_wand_bgltr_erz_uk_decke                           | (ast bh "bh und adraffir i             | 20 <sup>6</sup> T)                      | Schra      | affur:                   |                                           |          |
| bb_wand_bgitr_kor_alles_tragen                       |                                        | 55 1)                                   |            | AD-Standard              | Beputzer                                  |          |
| bb_warkars                                           | ZS3                                    |                                         |            |                          | Obendael                                  |          |
| bb wie enf altmethode                                | ZS4                                    |                                         |            | LauCaD-W                 | and-Schraffu (Baueingaben)                | an) X    |
| bb_wohnfl_minfl                                      |                                        |                                         |            | uucub II                 | and Seniaria (Badeingabepi                |          |
| bb_wohnfl_ohne_ztxt                                  | Erläuterung                            |                                         | -          | Schraffur                |                                           |          |
| bb_wnd_ohne_reaktor                                  | 252 -> Unterschiedliche Wahd-Schraftur | fur Arbeits-/baueingabe-/schalungsplan. |            | CA -Standard             | OBenutzer                                 |          |
| bb_wnd_ohne_start_kontrolle                          |                                        |                                         | _          | 8 11 11 11               | <u> </u>                                  |          |
| bb_www_firefox                                       |                                        |                                         |            | BauCal                   | D-Wand-Schraffu <mark> (</mark> Schalungs | lan) 📉 💌 |
| bb_rctr kopi std farbe                               |                                        |                                         |            | Schraffur:               |                                           |          |
| bb_rctr_pers                                         | ACADZ.LSP >                            | > C:/baucad_acadz/acadz.lsp             |            | CAD-Standard             | Benutzer                                  |          |
|                                                      | < In ACADZ I SP löschen                | In ACADZ I SP eintragen >>              |            |                          | () beliaded                               |          |
|                                                      | ,                                      |                                         |            |                          |                                           |          |
|                                                      | ОК Х                                   |                                         |            |                          |                                           |          |
|                                                      |                                        |                                         |            |                          |                                           |          |
|                                                      | DeviCe D #K                            |                                         | s          |                          |                                           |          |
|                                                      | BauCaD *K+                             | WAND: 0365PA                            | s          |                          |                                           |          |
| Тур:                                                 |                                        | Wahl:                                   |            |                          |                                           |          |
|                                                      |                                        | Earben                                  |            |                          |                                           |          |
| Wand-Bau-Material:                                   | P                                      |                                         | 1          |                          |                                           |          |
|                                                      |                                        | Linientyp                               |            |                          |                                           |          |
|                                                      |                                        |                                         |            |                          |                                           |          |
| Wand-Art:                                            | A                                      | Schraffur                               |            |                          |                                           |          |
|                                                      |                                        | Pemedana                                |            | Schraffur-Name ANS       | 133                                       |          |
|                                                      |                                        | benerkung                               |            |                          |                                           |          |
|                                                      |                                        |                                         |            | Schraftur-Größe 4        | Schraffur-Richtung                        | 0        |
| Wand-Typus:                                          | Aussenwand                             | <u>UK X ?</u>                           |            | Farbe VONLAYER           | Tabelle Transparenz[%]                    | VONLAYER |
|                                                      |                                        |                                         |            | L                        |                                           |          |
|                                                      |                                        |                                         |            |                          | OK X                                      |          |

#### Folgende EV-Variable steuert die globalen AB-, BE und ST-Wandschraffuren:

| /ariablen-Liste:                                            | (-)Name bb_schff_a_b_s_layer Alpha Alpha Alg.                                |
|-------------------------------------------------------------|------------------------------------------------------------------------------|
| bb_render_ansichtsfenster<br>bb_render_ohne_perspektive     | Mögliche Zustände:                                                           |
| bb_schff_a_b_s_layer                                        | ZS1 (set_bb "bb_schff_a_b_s_layer" nil)                                      |
| bb_schff_layer_ohne_frb_tpz<br>bb_schff_solid_farbe_rgb_dlg | SS2 (set_bb "bb_schff_a_b_s_layer" "ANSI31;SOLID;ANSI32")                    |
| bb_sk1d_flg                                                 | <pre>ZS3 (set_bb "bb_schff_a_b_s_layer" "*;SOLID;*")</pre>                   |
| bb_sk1d_layer                                               |                                                                              |
| bb_sk1d_tig                                                 |                                                                              |
| bb_sli_polylinie                                            | Erläuterung                                                                  |
| bb_smb_auf_aktuellem_layer                                  | Wand-Schraffur-Umwandlung in Arbeits-/Baueingabe-/Schalungs-plandarstellung. |
| bb_smb_dia_einf                                             | ZS2> Arbeitsplan=ANSI31 ; Baueingabe=SOLID ; Schalung=ANSI32.                |
| bb_smb_mit_drehwinkel                                       | ZS3> Arbeitsplan=Vorhanden ; Baueingabe=SOLID ; Schalung=Vorhanden.          |
| bb_smb_mit_ofang                                            |                                                                              |
| bb_sname_lg                                                 |                                                                              |
| bb_sname_dk                                                 | ACADZ LCD x x C Annual and for the                                           |
| bb st 3d in mm                                              | ACADZ.LSP >> C:/baucad_acadz/acadz.isp                                       |
|                                                             |                                                                              |

Der Mustertyp für die jeweilige Schaltung kann nach dem Eintrag von ZS2 in der ACADZ.LSP angepasst werden.

Durch die Eingabe eines \*-Zeichens für den Mustertyp (ZS3), wird der Schraffurtyp aus der Wand-Definition verwendet.

Wald, im August 2017, Ralf Rapp

## BauCaD-Aktuell: KW32/2017 V4.2.07

### Ergänzung der Brandschutzsymbole mit Farbanpassung

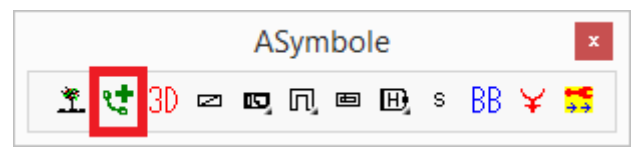

Die Rettungszeichen, Brandschutzzeichen, Verbotsschilder, Gebotsschilder und Warnschilder sind entsprechend DIN EN ISO 7010 aktualisiert und ergänzt.

Zusätzlich sind 83 Feuerwehrplansymbole gemäß DIN 14034-6 integriert.

Sämtliche Symbole können nun auch als Legende mit Beschriftung in die Zeichnung eingefügt werden.

Alle Symbole sind entsprechend der RGB-Werte der Signalfarben des RAL-F14-Farbregisters angepasst:

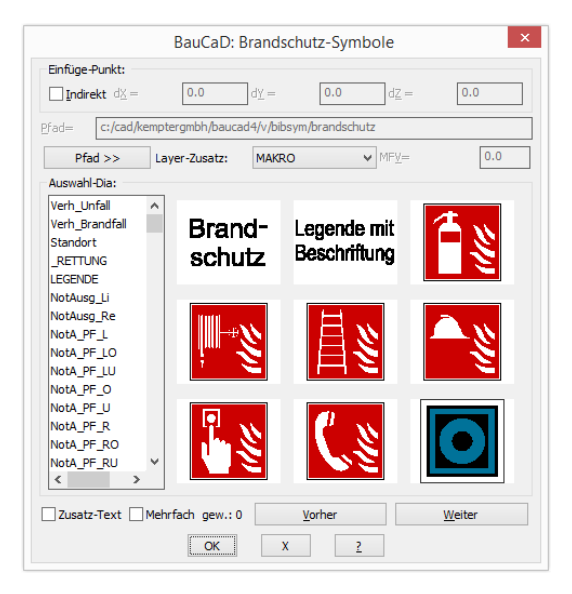

| Farbe   | RGB             | RAL-F14                |
|---------|-----------------|------------------------|
| Gelb    | 232 / 191 / 40  | RAL 1003 Signalgelb    |
| Rot     | 161 / 38 / 45   | RAL 3001 Signalrot     |
| Blau    | 0 / 72 / 115    | RAL 5005 Signalblau    |
| Grün    | 0 / 142 / 94    | RAL 6032 Signalgrün    |
| Weiß    | 255 / 255 / 255 | RAL 9003 Signalweiß    |
| Schwarz | 14 / 19 / 19    | RAL 9004 Signalschwarz |

Hinweis zum Farb-Plotten

Die Farbe Weiß ist als einzige Index-Farbe (255) in der Standard-CAD-Farbpalette vorhanden. Bei der Verwendung von Plotstiltabellen auf Basis der "monochrome.ctb" muss daher der Farbe 255 auch die Farbe 255 oder die Option "Verwende Objekt-Farbe" zugewiesen werden, da diese sonst schwarz gedruckt wird.

Die anderen RGB-Farben werden immer farbig gedruckt, da sie nicht als Index-Farbe in der Farb-Palette vorhanden sind.

### <u>Betriebsurlaub</u>

Wir sind vom **14.** bis einschließlich **22.** August **2017** in den Sommerferien. Unser Büro ist in dieser Zeit nicht besetzt. In Notfällen erreichen Sie uns unter der eMail: <u>FerienWartung@baucad.de</u>.

Wir wünschen allen bis dahin eine gute Zeit und melden uns dann wieder gut erholt zurück.

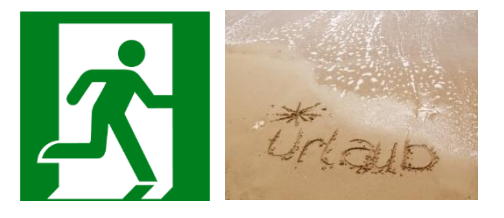

Ihr BauCaD-Team

### BauCaD-Aktuell: KW28/2017 V4.2.03

#### Stahlbetonbau:

#### Unterzugbügel mit Deckeneinbindung BUnterzug 曹 圕 🐨 🖃 匠 CF 🚼 BauCaD \*K+R\* Schub-Bewehrung: Lage: Feld: Speichern <<< 1 >>> Max: << 1 >> Holen << 1 >> Akt: LHB=401/55/30 Bewehrung Bezug Verlegeanfang: Bezug Verlegeende: ✔ Auflager-Li UZ-Ende UZ-Anfang ✓ Auflager-Re Verankerung 4.5 >> Verankerung 4.5 >> Definition Verlegung: Definition Bügel: 0 410 -L-Brutto-⊻-Länge -U-0 Anfang Fix ✓ Mitte Fix -R-0 Ende Fix -0-0 Netto-V-Länge Bügel: 257 6\*8/10, x\*8/20, 6\*8/10 <<.... 6\*8/10 , 15\*8/20 , 6\*8/10 ....>> Bügel: Betondeckung cs 2.5 cu 3 Mitt, Durchmesser 8 co 5 ОК Х 2

#### × BauCaD \*K+R\* Pos. U1 ✓ Auto << 2 >> 36 sh 18.0 PlotMaßstab DetailMstb. Breite 30 cu 3.0 Auflager-Li-12.0 Ende-Li-0.0 Höhe 55.0 co 5.0 Lichte Weite 301 Bügel[mm] 8.0 Decke 18.0 cs 2.5 Auflager-Re-36.5 Ende-Re-5 2 Speichern Holen Felder <<< >>> П Schub Obere ✓ Geometrie Untere ОК Х ?

Über Unterzug-Maske die die für Erstellung von ein- und mehrfeldrigen Unterzügen in der Ansicht und im Schnitt können nun auch für die Schubbewehrung Bügel mit einer Schenkelverlängerung in die Decke verwendet werden.

Gehen Sie im Dialogfenster für die Schubbewehrung auf die Bügel-Schaltfläche und tragen die gewünschte Einbinde-Länge ein. Die Gesamtlänge dieses Schenkels ergiebt sich somit aus der Bügelbreite plus der Einbinde-Länge.

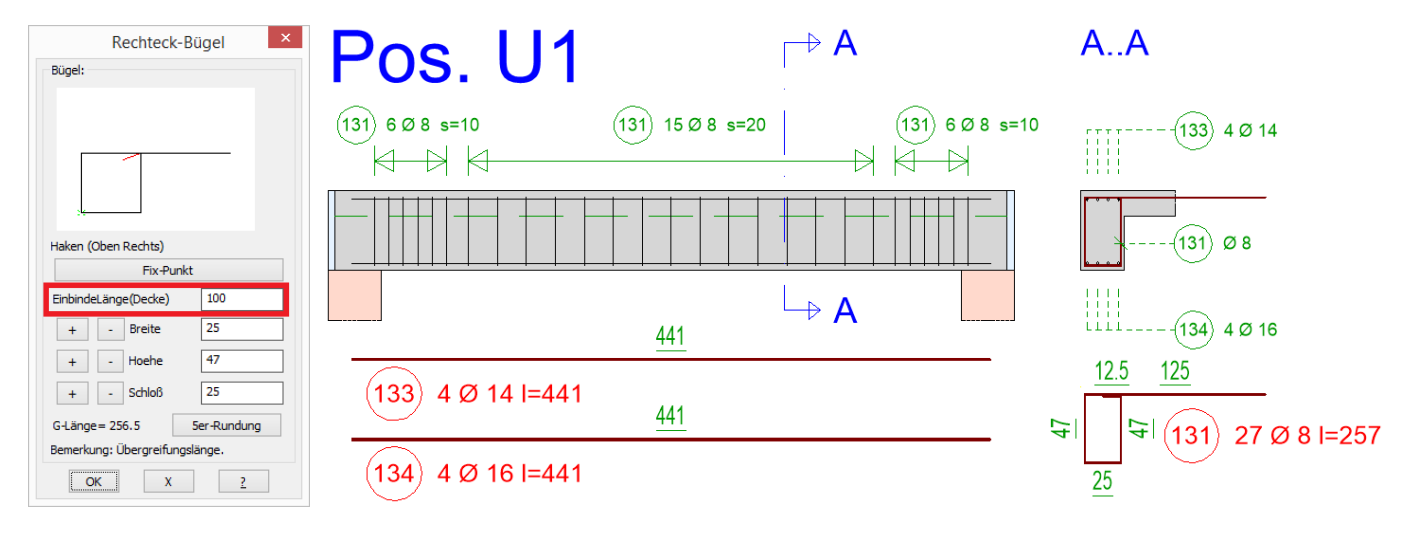

#### Schnittdarstellung

Nach der Erzeugung der Ansichtsdarstellung mit obigem Befehl, können mit nachfolgendem Befehl beliebig viele Schnittdarstellungen (S. A-A) erstellt werden.

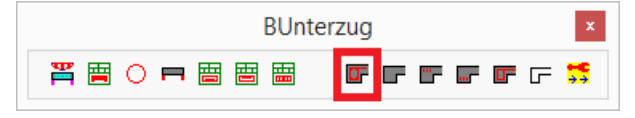

### BauCaD-Aktuell: KW26/2017 V4.2.01

#### BauCaD-BIM: IFC-Struktur

#### Das Struktur Panel

Struktur Panel zeigt Das eine Baumansicht des strukturierte Zeichnungsinhalts an. Rechtsklick Durch auf einen Werkzeugkasten kann im Kontextmenü das Struktur Panel aktiviert werden. Durch Auswahl der BIM-Struktur werden die **BIM-relevanten** 

Gebäude-Elemente und sonstige Zeichnungsobjekte separat aufgelistet.

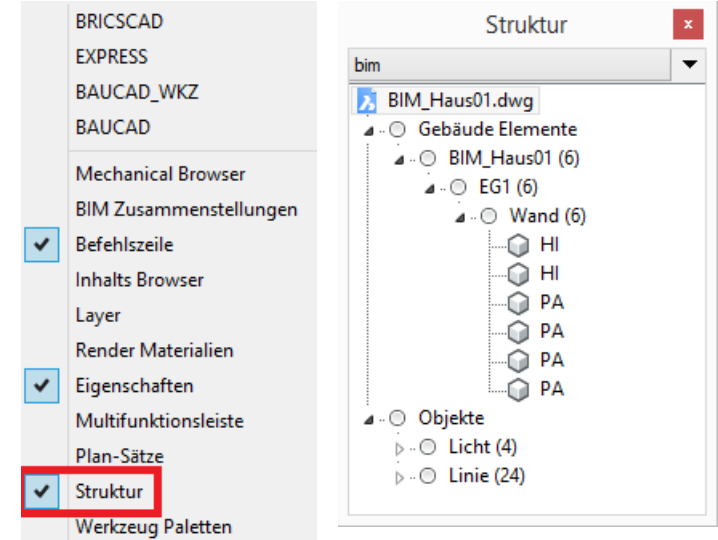

Innerhalb der Baumstruktur können einzelne Objekte oder, durch Auswahl eines Baum-Verzeichnisses, die beinhalteten Objekte dieses Baum-Knotens ausgewählt werden. Wählt man z. B. den Knoten "Wand(6)", werden sämtliche Wände der BauCaD-Geschoss-Ebene "EG1" im Gebäude "BIM\_Haus01" in der Zeichnung markiert. Umgekehrt werden in der Zeichnung gewählte Objekte im Strukturdialogfenster hervorgehoben.

#### **BIM-Zusammenstellungen**

BIM-Zusammenstellungen dienen der genaueren Beschreibung und Darstellung eines BIM-Objektes. Durch Rechtsklick auf einen Werkzeugkasten können im Kontextmenü die BIM-Zusammenstellungen aktiviert werden.

|                                                           | Zusamme          | enstellungen                                      |                        |              | ×             |
|-----------------------------------------------------------|------------------|---------------------------------------------------|------------------------|--------------|---------------|
| Wand 🗸                                                    | <i></i>          | Name Mehrsch                                      | alige Wand, Ziegel     |              |               |
| In Projekt                                                |                  |                                                   | •                      |              |               |
| HI175                                                     |                  | 4                                                 | Außen                  |              | 📮 🗙           |
| HI240                                                     | Muster           | Name                                              | Funktion               | Objektstärke |               |
| Mehrschalige Wand, Ziegel                                 | 1                | Sichtmauerwerk, handger                           | Struktur               | 9            |               |
| ZZZZZZZZ Mehrschalige Wand, Ziegel,<br>ZZZZZZZ Gipskarton | 2                | uft                                               | Isolierung             | 4            | <u>_</u>      |
| PA365                                                     | 4                | sollerung, Polyuretnan-s<br>Tragende Wand, Ziegel | Isolierung<br>Struktur | 14           |               |
|                                                           |                  | I                                                 | innen                  |              |               |
|                                                           | ID               | 5                                                 |                        |              |               |
|                                                           | Tags             | Außen                                             |                        |              |               |
|                                                           | Kommentar        |                                                   |                        |              |               |
| In Bibliothek                                             | Laver            |                                                   |                        |              |               |
| Fassade                                                   | Objektstärke     | 32 cm                                             |                        |              |               |
| Innen Wand, Ziegel 140                                    | Benutzerdefinier | te Eigenschaften                                  |                        |              | <u>&gt;</u> K |

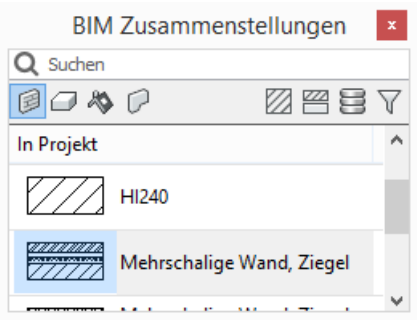

Wänden kann ein mehrschaliger Schichtaufbau als einzelne Zusammenstellung zugewiesen werden.

Durch Doppelklick wird der Aufbau der Zusammenstellung aktiviert.

#### Technische Materialien

Den einzelnen Schichten wiederum können technische Materialkennwerte zugewiesen werden, welche durch Doppelklick aktiviert werden.

|                               |        |     |                         | Cechnische N  | Materialien   |     |          | ×            |
|-------------------------------|--------|-----|-------------------------|---------------|---------------|-----|----------|--------------|
| Alle                          | ~<br>× |     |                         | Tragend       | le Wand, Zieg | jel |          |              |
| In Projekt                    |        | [   |                         |               |               |     |          |              |
| Ginskartopplatte              |        |     |                         |               |               |     |          |              |
| Isolierung, Polyurethan-Schau | Jm     |     |                         |               |               |     |          |              |
| Luft                          |        | Ide | entität Darstellung     | Eigenschaften |               |     |          |              |
| //Sichtmauerwerk, handgemach  | nt     |     | ID                      | 4             |               |     |          |              |
| Tragende Wand, Porenbeton     |        |     | Tana                    | 1             |               |     |          |              |
| Tragende Wand, Ziegel         |        |     | Tags                    |               |               |     |          |              |
|                               |        |     | Kommentar               |               |               |     |          |              |
|                               |        |     | Information             |               |               |     |          |              |
|                               |        |     | Klassifikation          |               |               |     |          |              |
|                               |        |     | Eindeutiger Code        |               |               |     |          |              |
|                               |        |     | Kosten                  |               |               |     |          |              |
|                               |        |     | Anmerkung               |               |               |     |          |              |
|                               |        |     | Beschriftung            |               |               |     |          |              |
|                               |        |     | Hersteller              |               |               |     |          |              |
|                               |        |     | Markierung              |               |               |     |          |              |
|                               |        |     | Model                   |               |               |     |          |              |
|                               |        |     | URL                     |               |               |     |          |              |
|                               |        | E   | Technisch               |               |               |     |          |              |
|                               |        |     | Dichte                  | 0 kg/m³       |               |     |          |              |
|                               |        |     | Spezifische Wärme       | 0 J/(kg·K)    |               |     |          |              |
| In Bibliothek                 | ^      |     | Wärmeleitfähigkeit      | 0 W/(m·K)     |               |     |          |              |
| ABS-Kunststoff                |        | E   | BIM                     |               |               |     |          |              |
| 🚫 Aluminium                   |        |     | Vereinigungs Schnitt    | Nein          |               |     |          |              |
| Beton, Balken und Hohlstei    |        |     | Funktion                | Struktur      |               |     |          |              |
| Beton, bewehrt                |        |     | Variable Stärke         | Ja            |               |     |          |              |
| Beton, Fertigteil             |        |     | Objektstärke            | 14            |               |     |          |              |
| Beton, unbewehrt              |        |     |                         |               |               |     |          |              |
| Bitumen, SBS modifiziert, A   | -      |     |                         |               |               |     |          |              |
| Boden, Beton-Fliesen          |        |     |                         |               |               |     |          |              |
| Boden, Keramik-Fliesen        |        |     |                         |               |               |     |          |              |
| Soden, Laminat                |        |     |                         |               |               |     |          |              |
| Soden, Parkett                |        |     |                         |               |               |     |          |              |
| Boden, Steinfliesen           |        |     |                         |               |               |     |          |              |
| Bronze                        |        |     |                         |               |               |     |          |              |
| 🖉 Dach Unterbau, Faser Zem    |        |     |                         |               |               |     |          |              |
| Dach, Ziegel                  |        | E   | Benutzerdefinierte Eige | enschaften    |               |     |          | ×            |
| Decke, Gipskartonplatten      |        |     |                         |               |               |     |          |              |
| Deckenbalken, Holz            |        |     |                         |               |               |     | OK       | Abbrechen    |
| Z/Edelstahl                   | *      |     |                         |               |               |     | <u> </u> | . aboregrien |

Diese betreffen die Schraffurdarstellung für den 2D-Querschnitt und das Render-Material für die 3D-Visualisierung. Physikalische Eigenschaften wie Dichte und Wärmeleitfähigkeit können ebenso zugewiesen werden wie Informationen zu Hersteller, Kosten und Klassifikation.

Sowohl die Zusammenstellungen als auch die technischen Materialien werden sowohl im Projekt, als auch in einer programminternen Bibliothek verwaltet und können beliebig ergänzt und erweitert werden.

## BauCaD-Aktuell: KW25/2017 V4.2.01

### BauCaD-BIM-Wände

In Bezug auf die Wanddaten wird hier der Gebäude- und Geschossaufbau erläutert. Nach der Fassadenerzeugung können die BIM-Daten im Eigenschaften-Fenster eingesehen werden.

#### BIM-Gebäude-und Geschossbezeichnungen

Als Bezeichnung für das Gebäude wird der Zeichnungsname verwendet. Die Geschosse entsprechen den Ebenenbezeichnungen.

#### Wand-Daten

Die Wanddaten werden aus dem Definitionsfenster wie folgt übertragen.

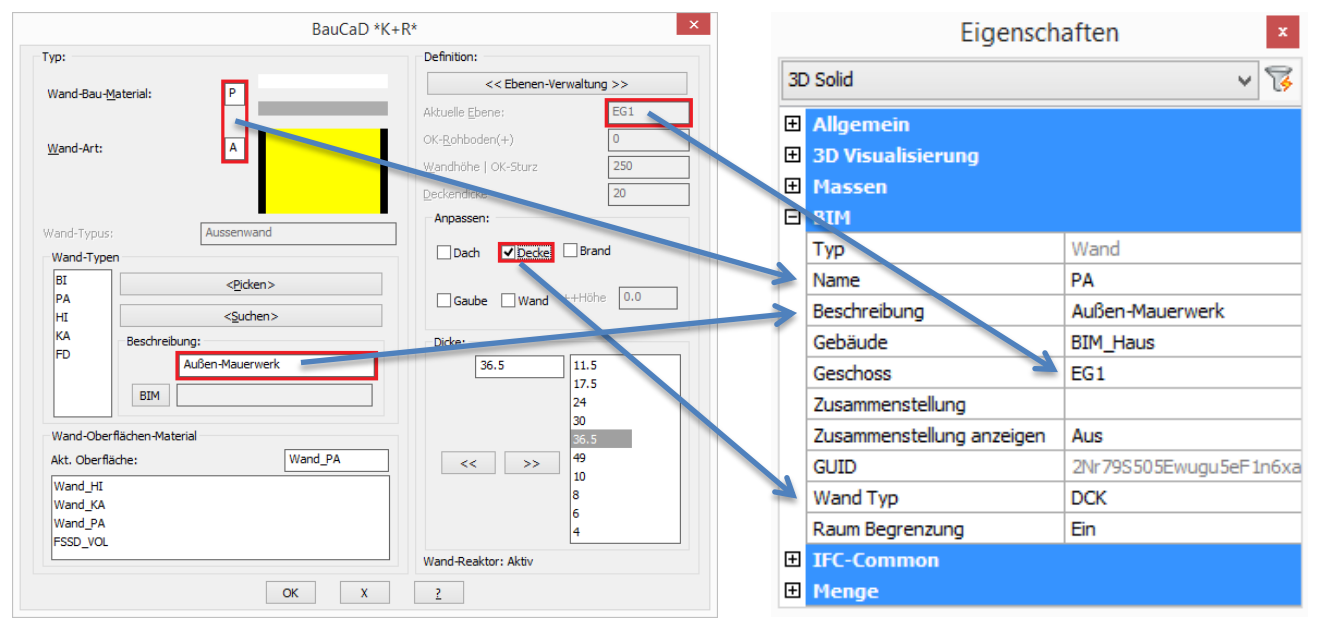

#### IFC-Struktur und Anzeige

Innerhalb eines BIM-Viewers werden die Gebäude- und Wanddaten nach dem BauCaD-BIM-Export als IFC-Datei angezeigt und verwaltet:

|    |                     |                                                                                                    | IFC Struktur                                                                                                    | - = ×                                                                                                    |
|----|---------------------|----------------------------------------------------------------------------------------------------|----------------------------------------------------------------------------------------------------|----------------------------------------------------------------------------------------------------|
| ₽. | Akti<br>v           | Тур                                                                                                    | Name                                                                                                    | Beschreibung                                                                                                    |
|    | <b>~</b>            | Projekt                                                                                                    | BIM_Haus                                                                                                    |                                                                                                    |
|    | ~                   | Seite                                                                                                    | Site                                                                                                    |                                                                                                    |
|    | ~                   | 🖃 Gebäude                                                                                                    | BIM_Haus                                                                                                    |                                                                                                    |
|    | ~                   | - Stock                                                                                                    | EG1                                                                                                    |                                                                                                    |
|    | ~                   | - Wände                                                                                                    |                                                                                                    |                                                                                                    |
|    | ~                   | Wand                                                                                                    | BI                                                                                                    | Beton-Innenwand                                                                                                    |
|    | ~                   | Wand                                                                                                    | HI                                                                                                    | Innen-Mauerwerk                                                                                                    |
|    | ~                   | Wand                                                                                                    | PA                                                                                                    | Außen-Mauerwerk                                                                                                    |
|    | ~                   | Wand                                                                                                    | PA                                                                                                    | Außen-Mauerwerk                                                                                                    |
| V  |                     | Wand                                                                                                    | PA                                                                                                    | Außen-Mauerwerk                                                                                                    |
|    | ~                   | Wand                                                                                                    | PA                                                                                                    | Außen-Mauerwerk                                                                                                    |
| V  | 17                  | 350                                                                                                    | € netto                                                                                                    |                                                                                                    |
| M  |                     | 250                                                                                                    | € netto                                                                                                    |                                                                                                    |
|    | •                   | 250,                                                                                                    | Enotto                                                                                                    |                                                                                                    |
|    | 1                   | 330,                                                                                                    | Crietto                                                                                                    |                                                                                                    |
| sa | mt                  | : 950,                                                                                                    | € netto                                                                                                    |                                                                                                    |
|    | v<br>V<br>M:<br>sai | Rate       ✓       ✓       ✓       ✓       ✓       ✓       ✓       ✓       ✓       ✓       ✓       ✓       ✓       ✓       ✓       ✓       ✓       ✓       ✓       ✓       ✓       ✓       ✓       ✓       ✓       ✓       ✓       ✓       ✓       ✓       ✓       ✓       ✓       ✓       ✓       ✓       ✓       ✓       ✓       ✓       ✓       ✓       ✓       ✓       ✓       ✓       ✓       ✓       ✓       ✓       ✓       ✓       ✓       ✓       ✓       ✓       ✓       ✓       ✓       ✓       ✓       ✓       ✓       ✓       ✓       ✓       ✓ | Akti       Typ         V       Projekt         V       Gebäude         V       Gebäude         V | IPC StrukturImage: Non-Section of the section of the section of |

Wald, im Juni 2017, Ralf Rapp

## BauCaD-Aktuell: KW24/2017 V4.2.01

### BauCaD-BIM ?

Dies ist ein allgemeiner Einstieg in die BauCaD-Gebäudedaten-Modellierung in Bezug auf die BIM-Klassifizierung von Objekten. Programmintern werden durch die Fassadengenerierung diese Daten entsprechend auf die Volumenkörper der Fassade übertragen.

#### BauCaD-BIM: Layerspezifische Zuweisung von BIM-Daten

Mit der neuen BricCAD-Version V17.2.08 können mit BauCaD-BIM bestimmten Objekttypen layerabhängige BIM-Klassifizierungen zugewiesen werden. Hierfür wird folgende Steuerungsdatei verwendet, in welcher auch eigene Layerzuweisungen mit einem Texteditor zeilenweise eingetragen werden können:

C:\CAD\KempterGmbH\BauCaD4\v\BENU\ BCD\_BIM\_AUTO.BNU

| В                                                                                              | CD_BIM_AUTO.bnu - Editor   | _ 🗆                    | ×    |
|------------------------------------------------------------------------------------------------|----------------------------|------------------------|------|
| Datei Bearbeiten Format Ansicht ?                                                              |                            |                        |      |
| <pre>; BCD_BIM_AUTO:<br/>; 17.05.2017 Dipl.Ing.(FH) Heinz K<br/>; 14.06.2017 HK/1:<br/>.</pre> | Cempter, VonWeckenStein 9, | 88639 Wald:            | ^    |
| ;<br>; LAYER(40)                                                                               | OBJTYP(20)                 | BIM-TYP(30)            |      |
| ;;; ALLGEMEIN:                                                                                 | A-DLL -                    | ·····                  |      |
| <pre>???-Allgemein ???-Allgemein FUNDAMENT.</pre>                                              | AcDbline<br>AcDb3dSolid    | GenericBuildingElement |      |
| F??-FSSD-3?F????-VOL                                                                           | AcDb3dSolid                | Footing                |      |
| ;;; WAND:<br>???-FSSD-3?F????-VOL                                                              | AcDb3dSolid                | Wall                   | ~    |
| ٢                                                                                              |                            |                        | > .: |

Info: Alle Zeilen die mit Strichpunkt beginnen dienen der Beschreibung und werden nicht ausgewertet. Die in Klammer gesetzte Zahl gibt die Anzahl der Zeichen bis zum nächsten Parameter an.

#### <u>LAYER(40)</u>

Für die BIM-Geschosszuweisung wird die BauCaD-Ebenenverwaltung verwendet. Dem Layernamen in der Zeichnung muss daher die Ebene vorangesetzt werden.

Z.B.: EG1-Allgemein, OG1-Allgemein, DG1-Allgemein, etc.

Durch den ?-Filter erfolgt die Zuweisung für alle Ebenen: ???-Allgemein <u>OBJTYP(20)</u>

Geben Sie den Objekttyp an, der für diesen Layerfilter ausgewertet werden soll. Standardmäßig werden 3D-Solid-Volumenkörper (AcDb3dSolid) zugewiesen. <u>BIM-TYP(30)</u>

Geben Sie hier den BIM-Typ für die Klassifizierung ein:

| Wall    | (Wand)          | Column       | (Stütze)  |
|---------|-----------------|--------------|-----------|
| Beam    | (Träger)        | Window       | (Fenster) |
| Generic | BuildingElement | (Gebäudeeler | nent)     |

#### Befehlsausführung

Die automatische Zuweisung entsprechend der Steuerungsdatei erfolgt über folgenden Befehl.

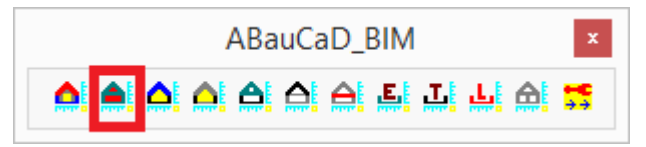

Slab (Platte) Door (Tür)

#### Fragen? Anregungen? >> Hotline!

### BauCaD-Aktuell: KW22/2017 V4.1.05

| BauCaD4                                 | Bemaßung       | Ändern Parar | Handbuch und Befenisnilfe aktualisiert                                                        |            |                                                                                                    |  |
|-----------------------------------------|----------------|--------------|-----------------------------------------------------------------------------------------------|------------|----------------------------------------------------------------------------------------------------|--|
| StartBauCaD<br>BauCaD-Autostart EIN/AUS |                |              | Das Online-Handbuch und die Befehlshilfe ist für<br>folgende Themen ergänzt und aktualisiert: |            |                                                                                                    |  |
| BAI                                     | JCAD-BEFEHLS-I | DIALOG       | Ar                                                                                            | chitektur: | Bauteile                                                                                                    |  |
| WK<br>RE4                               | Z<br>AKTOREN   | *            |                                                                                               | Wände      | Aussen- und Innenwänden, Linien in Wände umwandeln, Wandnischen,<br>Wanderker, Eigene Wanddefinitionen, Stutzen, Dehnen, Teilen, Ändern.                                                                                                    |  |
| DA'<br>MC                               | T<br>ID        | +<br>+       |                                                                                               | Öffnungen  | Aussen- und Innentüren, Fenster, Mehrschalen-Öffnungen, Eckfenster,<br>Schiebetüren, 2D-Türblätter, Dachfenster, Eigene Öffnungsdefinitionen,<br>Ändern, Schieben, Kopieren, Löschen, Ergänzen.                                                                                                    |  |
| ZGI<br>KOI<br>A1                        | N              | *<br>*<br>*  | <b>6</b>                                                                                      | Treppen    | Einläufige Treppen, Podesttreppen, Wendeltreppe, Spartreppe, 2D-<br>Treppenlauflinie, 2D-Entwurfshilfe zur freien Treppenkonstruktion, Freie Treppe<br>in 3D umwandeln, Einläufige Treppe mit wählbaren An- und Austrittswinkeln,<br>Treppendarstellung in der nächsten Geschossebene, Treppe ändern, Treppe<br>schieben, drehen, kopieren und löschen |  |
| WIE<br>B+-                              | :<br>+         | *            | <b>.</b>                                                                                      | Dächer     | Dachrand definieren, Pultdach, Satteldach, Walmdach, Zeltdach,<br>Dachausmittlung, Dachgauben, Höhenlinien, Horizontaler Dachschnitt,<br>Dachvolumen-Berechnung, Dachflächen-Berechnung, Glas-Verbau.                                                                                                    |  |
| Har                                     | ndbuch+Übungs  | haus 🕨       | Har                                                                                           | ndbuch     |                                                                                                    |  |

Die Hilfedateien zu den einzelnen Themen sind im PDF-Format in folgendem Programmverzeichnis von BauCaD hinterlegt und können dort ebenfalls geöffnet werden:

C:\ CAD \KempterGmbH \ BauCaD4 \ V \ HandBuchPDF:

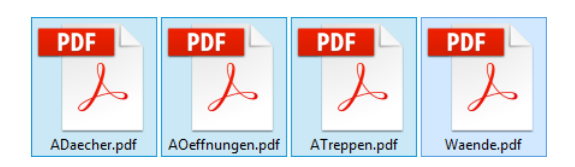

#### **Befehlshilfe**

Der Aufruf der zugehörigen Beschreibung nach dem Befehlsaufruf erfolgt über die ?-Schaltfläche im Dialogfenster oder die ?-Eingabe in der Befehlszeile:

| *) <u>O</u> KRB(+) 0<br>*) <u>W</u> and-Höhe 25<br>Geschoß-Höhe 27 |                    | Picken (                | (*) Ebene >> |
|--------------------------------------------------------------------|--------------------|-------------------------|--------------|
| Definition:                                                        |                    |                         |              |
| <u>K</u> -Material                                                 | Stahlbeto          | n                       | STAHLBETON V |
| <u>B</u> -Material                                                 | Teppich            |                         | MARMOR V     |
| Treppen- <u>B</u> reite                                            | 100                | Austritt(Fertig)        | 50           |
| *) Aufbau- <u>U</u> nten                                           | 10                 | *) Decke- <u>U</u> nten | 20           |
| *) Aufbau- <u>O</u> ben                                            | 10                 | *) Decke- <u>O</u> ben  | 20           |
| <u>T</u> rp-Lauf-Dicke                                             | 14                 | StufeStufe              | 4            |
| Trjtt-Stufe                                                        | 6                  | EckeStufe               | 2            |
| S <u>e</u> tz-Stufe                                                | 4                  | Kopf-Höhe               | 210          |
| <u>F</u> ertig-Fertig                                              | 270                | <u>S</u> chriftgröße    | 20           |
| Geländer-Typ >                                                     | >                  | Innen-Geländer          | Profil >>    |
| ✓ <u>3</u> D Treppen-T                                             | yp >> Ma           | isisv-Treppe            |              |
| Steigung + Auftritt:<br>Anzahl(-)                                  | 5 <u>S</u> teigung | 18 <u>A</u> uftri       | tt 26        |

#### : iwand2

\* ? \* Innenwand \* Objekt(Picken) | Start-Wand-Seite wählen \* : ?

Die Einzelbeschreibungen sind ebenfalls als PDF-Dateien in obigem Verzeichnis hinterlegt und verwenden den Befehlsaufruf als Dateinamen:

|          |    | PDF        |
|----------|----|------------|
| : iwand2 | >> | L          |
|          |    | iwand2.pdf |

### BauCaD-Aktuell: KW17/2017 V4.1.04

#### BauCaD4.1.03 für AutoCAD2018 und BricsCAD V17

Die aktuelle BauCaD-Version 4.1.03 läuft unter der neuen AutoCAD-Version 2018 und ist unter folgenden Versionen lauffähig:

BricsCAD: V14 bis V17 AutoCAD: 2013 bis 2018

#### Aktualisierung über das Tagesupdate

BauCaD-Versionen ab 4.0 werden durch das Tagesupdate auf V4.1.03 aktualisiert. Diese können dann direkt mit der neu installierten AutoCAD-Version 2018 verknüpft werden. Da BauCaD nicht neu installiert werden muss, bleiben die Benutzerdaten erhalten. Für die Durchführung der Verknüpfung melden Sie sich nach der AutoCAD-Installation bei unserer Hotline.

#### Neuinstallation BauCaD 4.1.03

Für BauCaD-Versionen älter 4.0 muss BauCaD4.1.03 neu installiert werden. Hierfür werden zuerst in der alten Version die Benutzerdaten gespeichert, um diese nach der Installation von AutoCAD2018 und BauCaD4.1.03 wieder einzulesen. Lesen Sie hierzu die zugehörige Instalationsbeschreibung im Download-Bereich. Die gespeicherten Benutzerdaten können auch auf andere Rechner übertragen und eingelesen werden. Wenden Sie sich hierfür ebenfalls an unsere Hotline.

#### Neues AutoCAD-DWG-Format 2018

AutoCAD2018 speichert standardmäßig im neuen DWG-Format 2018. Zeichnungen in diesem Format können weder in älteren AutoCAD-Versionen, noch in der aktuellen BricsCAD-Version 17.2.04 geöffnet werden:

AutoCAD:

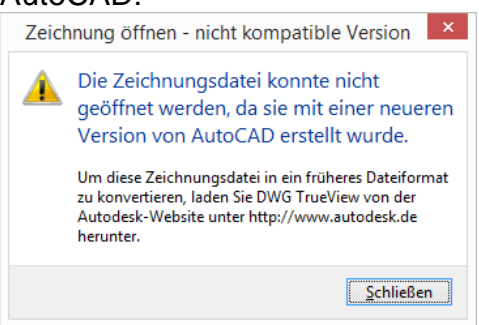

BricsCAD:

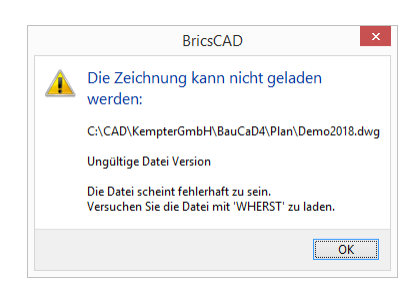

Zum Öffnen dieser Zeichnungen müssen diese in AutCAD2018 im AutoCAD 2013 DWG Format gespeichert werden.

Das Standard-Speicherformat kann in AutoCAD 2018 im Optionen-Dialogfenster umgestellt werden:

Wald, im April 2017, Ralf Rapp

| Dateien Anzeige      |                                  | Öffnen und Speichem                                                        | Plotten und Publiziere |
|----------------------|----------------------------------|----------------------------------------------------------------------------|------------------------|
| Datei s              | peichem                          |                                                                            |                        |
| Speic                | hem unter                        |                                                                            |                        |
| Auto                 | CAD 2018                         | -Zeichnung (*.dwg)                                                         | ¥                      |
| Auto<br>Auto         | CAD 2018<br>CAD 2013             | -Zeichnung (*.dwg)<br>/LT2013-Zeichnung (*.d                               | A (pw                  |
| Auto<br>Auto<br>Auto | CAD 2010<br>CAD 2007<br>CAD 2004 | /LT2010-Zeichnung (*.d<br>/LT2007-Zeichnung (*.d<br>/LT2004-Zeichnung (*.d | wg)<br>wg)<br>wg)      |
| Auto                 | AD 2000                          | /LT2000-Zeichnung (*.d                                                     | wg)                    |
| 50                   | Pro                              | zentsatz der inkrementel                                                   | en Speicherung         |

### BauCaD-Aktuell: KW13/2017 V4.00.09

#### Allgemein: Layouts als PDF publizieren

Plot- und Publizier-Details anzeigen...

Mit diesem Befehl haben Sie die Möglichkeit, Layouts als PDF zu speichern. Hierbei kann aus allen Layouts der aktuell geöffneten Zeichnungen gewählt werden. Die Druckeinstellungen werden aus der Seiteneinrichtung des jeweiligen Layouts übernommen. Es werden einzelne PDF-Dateien mit dem Plannamen plus dem Layoutnamen oder eine PDF mit allen gewählten Layouts in ein anzugebendes Ausgabeverzeichnis publiziert.

Weitere Informationen erhalten Sie über die Hilfe-Schaltfläche im Dialogfenster.

|                          |                                    |                                         | Publizieren                                                                                                    | l                  |                                           | ? ×                          |
|--------------------------|------------------------------------|-----------------------------------------|----------------------------------------------------------------------------------------------------|--------------------|-------------------------------------------|------------------------------|
| BricsCAD:                | Plan Liste:                        |                                         |                                                                                                    |                    | Alle geöffneten Z                         | eichnungen automatisch laden |
|                          | Keine                              |                                         | Image:      Image:      Image: |                    |                                           | Enthält Layouts 🗸            |
| Datei Bearbeiten Ansicht |                                    |                                         |                                                                                                    |                    |                                           |                              |
| 🔁 Neu                    | Zeichnung: C:\Users\ralf.rapp\AppD | ata\Local\Microsoft\Windows\IN          | letCache\Content.Outlook\220                                                                                                    | UWF3Q\TEST PDF.dwg | Layout: 60x90                             | 🗋 🗙 💽 🖬 🏥                    |
| 🞨 Neu Assistent          | Plan Name                          | Seite einrichten                        | Plot Gerät                                                                                                    | Plot Größe         | A. Skalieren                              | Status                       |
| Öffnen                   | TEST PDF-60x90                     | <vorgabe: keine=""></vorgabe:>          | PDF Export                                                                                                    | 914.02 x 600.0     | 3 mm 🛕 Angepasst                          | 🎸 Keine Fehler               |
| Verlauf                  | TEST PDF-75x90                     | <vorgabe: keine=""></vorgabe:>          | PDF Export                                                                                                    | 914.02 x 760.0     | 1 mm Angepasst                            | 🗸 Keine Fehler               |
| Arbeits-Sätze            | TEST PDF-90x90                     | <vorgabe: keine=""></vorgabe:>          | PDF Export                                                                                                    | 914.02 x 900.0     | 1 mm A Angepasst                          | V Keine Fehler               |
|                          | TEST PDF-90x115                    | <vorgabe: keine=""></vorgabe:>          | PDF Export                                                                                                    | 900.01 x 1160.     | 02 mm A Angepasst                         | V Keine Fehler               |
| Chapoo                   | TEST PDF-60x111                    | <vorgabe: keine=""></vorgabe:>          | PDF Export                                                                                                    | 1117.01 x 600.     | 03 mm A Angepasst                         | V Keine Fehler               |
| Schließen                | TEST PDF-80x111                    | <vorgabe: keine=""></vorgabe:>          | PDF Export                                                                                                    | 1117.01 x 800.     | 02 mm A Angepasst                         | V Keine Fehler               |
| A Neuen Plan-Satz        | TEST PDF-100x111                   | <vorgabe: keine=""></vorgabe:>          | PDF Export                                                                                                    | 1117.01 x 1000     | 1.04 mm A Angepasst                       | V Keine Fehler               |
|                          | EX TEST PDF-100x1480               | <vorgabe: keine=""></vorgabe:>          | PDF Export                                                                                                    | 1000.04 x 1480     | 1.02 mm Angepasst                         | V Keine Fehler               |
| Ciffne Plan-Satz         |                                    |                                         |                                                                                                    |                    |                                           |                              |
| F Speichern              | L                                  |                                         |                                                                                                    |                    |                                           |                              |
| 📑 Speichern unter        | PDF Optionen                       |                                         |                                                                                                    |                    | Publizieren nach:                         |                              |
| C Import                 |                                    | Differentes Carley (IRes. CarD 4) Dires |                                                                                                    |                    | rubilaci ci mach.                         |                              |
| D Emert                  | Ausgabeverzeichnis: C. (CA         | / vehipter dribin (paucab + vrian v     |                                                                                                    |                    | PDF                                       | *                            |
| L Export                 | Einselhlatt Dataian M. Namen       | angehen                                 | Name: Zeichoung1 odf                                                                                                    |                    | Publiziere Ausoabe                        |                              |
| SPDF Export              | Emzeiblatt-batelen 🔹 Namer         | angeben                                 | V Name. Zeichnungs.put                                                                                                    |                    | Tubliziere Husgube                        |                              |
| Export Optionen          | Layer Informationen: Verwei        | nden alle Layer mit sichtbaren Of       | biekten                                                                                                    | ¥                  | Anzahl der Kopien: 1                      | ▲<br>▼                       |
| Seiten Einrichtung       |                                    |                                         |                                                                                                    |                    |                                           |                              |
| Drucke Voransicht        | TrueType Text: Als Tex             | it 🗸 🗸 True                             | Type Schriftarten einbetten                                                                                                    | Vektor DPI: 2400   | Plot Stempel einbind                      | en 🖆                         |
| Drucken                  |                                    | iberschreiben v <b>V</b> Bild /         | Anti-Aliasing                                                                                                    | Bild DPT: 300      | <ul> <li>Publizieren im Hinter</li> </ul> | arund                        |
| Ch Dublisians            |                                    |                                         | And Alidality                                                                                                    |                    |                                           |                              |
| S Publizieren            |                                    | ✓ JPEG                                  | Bildkomprimierung                                                                                                    | Render DPI: 300    |                                           | Publizieren Abbrechen        |
|                          |                                    |                                         |                                                                                                    |                    |                                           |                              |

<u>Hinweis:</u> Bei Darstellungsproblemen von Hochzahlen mit SHX-Schriften aktivieren Sie folgende Variable: *PDFSHXTEXTASGEOMETRY* = 1

| AutoCAD:                                                                                         |                                                                                                    | A                                                                                                    | Publizieren                                                                                          |                                                                                                    |                                                                                                    | × |
|--------------------------------------------------------------------------------------------------|----------------------------------------------------------------------------------------------------|----------------------------------------------------------------------------------------------------|----------------------------------------------------------------------------------------------------|----------------------------------------------------------------------------------------------------|----------------------------------------------------------------------------------------------------|---|
|                                                                                                  | tei Bearbeiten Ansicht Einfügen<br>Neu<br>Neuer Plansatz<br>Öffnen<br>Plansatz öffnen<br>Markierungssatz laden<br>Schließen<br>Partielles Laden | Pignilste:<br>Kein<br>Publizieren in:<br>PDF<br>PDF-Voreinstellung: AutoCAD PDF (G<br>Alle geöffneten Zeichnungen autor<br>R R R R R                                                                                     | V C Publizier-Op<br>Ort: D: LT<br>Dateityp: E<br>Benennung<br>Layerinform<br>Mischsteue<br>Publizier | otionen-Informationen<br>EMP2017\<br>inseitige Datei<br>:: Nicht zutreffend<br>nationen:: Einschließen<br>rung: Linien überschreiben<br>-Optionen                                                     |                                                                                                    |   |
|                                                                                                  | Importieren<br>Anhängen<br>Speichern<br>Speichern unter<br>Exportieren<br>Layout in Modell exportieren<br>DWG-Konvertierung<br>eTransmit        | Planname         INFEST PDF-Modell         INFEST PDF-50x90         INFEST PDF-90x90         INFEST PDF-90x115         INFEST PDF-50x111         INFEST PDF-80x111         INFEST PDF-80x111         INFEST PDF-100x1480 | 3D-DWF                                                                                               | Seiteneinrichtung<br>Vorgabe: Kein><br>Vorgabe: Kein><br>Vorgabe: Kein><br>Vorgabe: Kein><br>Vorgabe: Kein><br>Vorgabe: Kein><br>Vorgabe: Kein><br>Vorgabe: Kein><br>Vorgabe: Kein><br>Vorgabe: Kein> | Status<br>Keine Fehler<br>Keine Fehler<br>Keine Fehler<br>Keine Fehler<br>Keine Fehler<br>Keine Fehler<br>Keine Fehler<br>Keine Fehler<br>Keine Fehler<br>Keine Fehler |   |
| 8<br>1<br>1<br>1<br>1<br>1<br>1<br>1<br>1<br>1<br>1<br>1<br>1<br>1<br>1<br>1<br>1<br>1<br>1<br>1 | Im Web publizieren<br>Seiteneinrichtungs-Manager<br>Plot-Manager<br>Plotstil-Manager<br>Plot-Voransicht<br>Plotten                              | <<br>▼ Detail <u>s</u> anzeigen                                                                                                    |                                                                                                    | Publizieren Abb                                                                                                    | z 2017, Ralf Rapp                                                                                                    | > |
|                                                                                                  | Publizieren                                                                                                    |                                                                                                    |                                                                                                    |                                                                                                    |                                                                                                    |   |

### BauCaD-Aktuell: KW08/2017 V4.00.08

#### Stahlbetonbau: Sonder-Matten definieren und verlegen

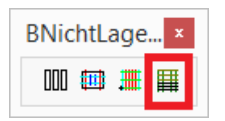

Mit diesem Befehl definieren Sie Matten mit beliebigen Stababständen und Stabdurchmessern. Diese können als Nila-Matte oder als Biegematte verlegt und ausgewertet werden.

#### Matte definieren

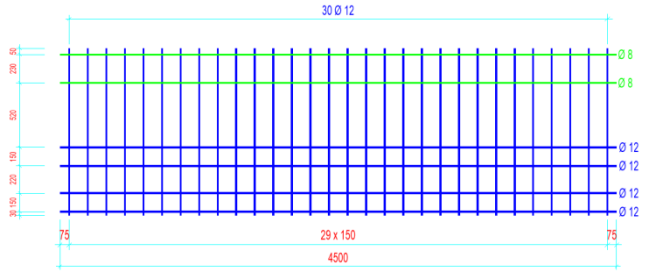

#### **Befehlsausführung**

°°Bitte Matten-Zeichnung (Polylinie mit Breite=Durchmesser[cm]) wählen ..

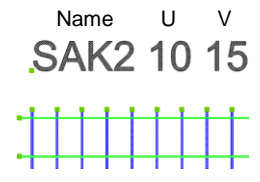

Die Eingaben sind durch Leerzeichen getrennt.

U= Tragrichtung V= Verlegerichtung

Sonder-Matten-Bezeichnung <SN-X> : SAK2

\*E R \* Sonder-Matten-Überdeckung-Verlege-Richtung <0.0> : 15

\*E R \* Sonder-Matten-Überdeckung-Trag-Richtung <0.0> : 10

#### Als Biegematte verlegen

|                | E | 3auCaD*K+R* | -MATTEN | 4-            |        |
|----------------|---|-------------|---------|---------------|--------|
| Lagermatten:   |   |             |         |               |        |
| R-MATT         |   | Q-MATT      |         | <u>A</u> PSTA |        |
| R 188-A        | ~ | Q188-A      | ~       | DBV-BT5       | ^      |
| R257-A         |   | Q257-A      |         | DBV-BT6       |        |
| R335-A         |   | Q335-A      |         | DBV-BT7       |        |
| R424-A         |   | Q424-A      |         | DBV-BT8       |        |
| R524-A         |   | Q524-A      |         | DBV-BT9       |        |
| R 188-B        | ~ | Q636-A      | ~       | DBV-BT10      | ~      |
| <u>K</u> -MATT |   | H-MATT      |         | BENU          |        |
| K664           | ^ | HS1         | ~       | SAK2          | ^      |
| K770           |   | HS2         |         | XY1           |        |
| K884           | ~ | HS3         | ~       | SAK7          | $\sim$ |

#### Als NILA-Matte verlegen

| Bau   | CaD*K | +R* -NiLa | - × |
|-------|-------|-----------|-----|
| NILA  |       | BENU      |     |
| SAK2  | ^     | XY1       | ~   |
| XY1   |       | SAK7      |     |
| SAK7  |       | SAK12     |     |
| SAK12 | ×     |           | ¥   |

Wald, im Februar 2017, Ralf Rapp

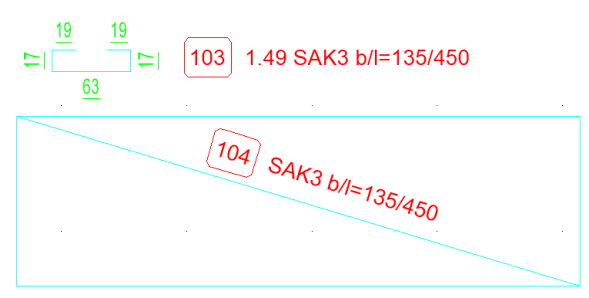

Zunächst werden die Mattenstäbe als Polylinien mit Breite = Stabdurchmesser [cm] definiert. Der Durchmesser wird in den Eigenschaften als globale Breite eingetragen.

| Globale Breite | 1.2 cm            |
|----------------|-------------------|
| Erhebung       | 0 cm              |
| Fläche         | 0 cm <sup>2</sup> |
| Länge          | 135 cm            |
|                |                   |

Für die weiteren Stäbe bietet sich der Reihe-Befehl oder der BauCaD-Versetz (Mehrere Abstände)-Befehl an.

Wählen Sie die Mattenstäbe (Polylinien!) in der Zeichnung. Die Mattenbezeichnung kann als Text, mit den Übergreifungslängen, ebenfalls ausgewählt werden. Wird kein Text gewählt, erfolgt die Abfrage der Bezeichnung und der Übergreifungslängen im Anschluss.

Ohne Textauswahl geben Sie nun die Mattenbezeichnung und die Übergreifungslängen ein. Mattenwerte >> F2.

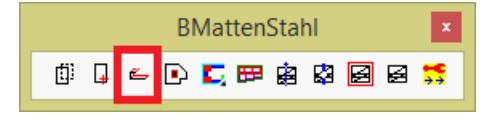

Die Sondermatte ist im Matten-Dialogfenster als BENU-Matte auswählbar. Die Auswertung in der Stahl- und Biegeliste erfolgt mit den Lagermatten.

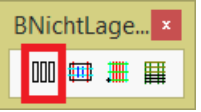

Für die Verlegung als Feldmatte ist die Sondermatte als NILA-Matte auswählbar. Die Auswertung in der Stahlliste erfolgt mit den NILA-Matten.

### BauCaD-Aktuell: KW04/2017 V4.00.06

### Stahlbeton: Schnitteisen mit Strahlen-, Verlege- und Leiter-Darstellung

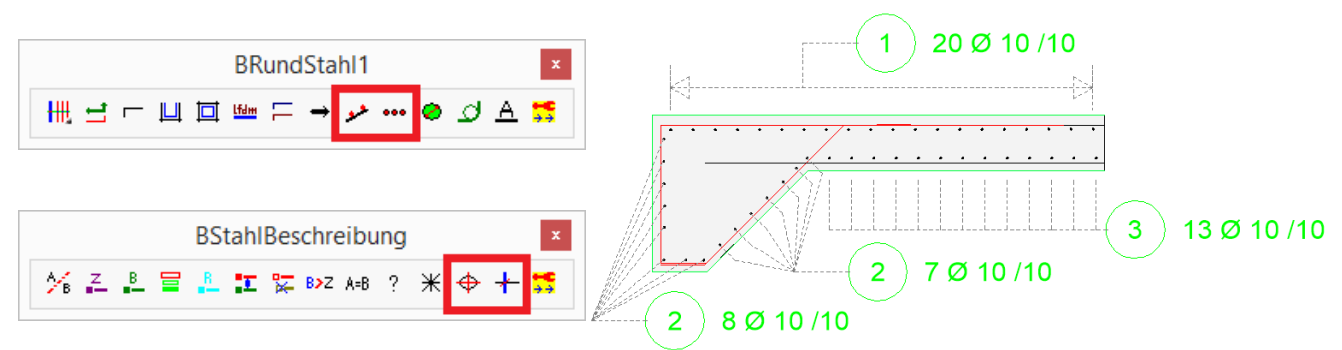

Nach der Platzierung des Bewehrungs-Textes kann für die Markierung der LX Schnitteisen unter folgenden Darstellungsformen gewählt werden: Strahlen: \*? E \* LX|Auto|Verlegung|Leiter|'ST'rahlen \* In welche Richtung <0.0> :ST 2 6Ø10 Der Wert "LX" bestimmt den senkrechten Abstand der Strahlen zum Schnitteisen: LX=0 \*? E \* LX|Auto|Verlegung|Leiter|'ST'rahlen \* In welche Richtung <0.0> : LX \*? E R \* Lx .. senkrechter Abstand vom 'SchnittEisen' <17.5> : 2 6Ø10 6Ø10 2 Verlegung: \*? E \* LX|Auto|'Ve'rlegung|Leiter|STrahlen \* In welche Richtung <0.0> :V LX=17.5 Der Wert "LX" bestimmt hier die Größe der Verlegelinie:

> \*? E \* LX|Auto|'Ve'rlegung|Leiter|STrahlen \* In welche Richtung <0.0> :LX \*? E R \* Lx .. senkrechter Abstand vom 'SchnittEisen' <17.5> :

> > $\succeq$

2

2

LX=0

6Ø10

6Ø10

#### Leiter:

2

LX=10

6Ø10

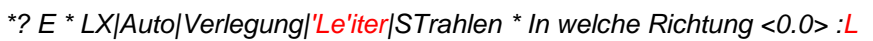

Der Wert "LX" bestimmt den senkrechten Abstand der "Leiter" zu den Schnitteisen:

\*? E \* LX|Auto|Verlegung|Leiter|'ST'rahlen \* In welche Richtung <0.0> : LX

\*? E R \* Lx .. senkrechter Abstand vom 'SchnittEisen' <17.5> :

#### Automatik:

\*? E \* LX|'Au'to|Verlegung|Leiter|STrahlen \* In welche Richtung <0.0> :A

Die Automatik wählt, je nach Beschriftungspunkt des Textes, die günstigste Variante aus. Wald, im Januar 2017, Ralf Rapp